## Selecting /Verifying / Updating Distribution Method – Non-Catalog:

## **During Cart Creation:**

Create a Non-Catalog Item order

| Add Non-Catalog Item                                                               |             |            |                  |           |   |      |                      |       |
|------------------------------------------------------------------------------------|-------------|------------|------------------|-----------|---|------|----------------------|-------|
| Existing Supplier                                                                  |             |            |                  |           |   |      |                      |       |
| arno<br>Arnold E. Spain                                                            | XQ          |            |                  |           |   |      |                      | ~     |
| Arnolds Pools Inc.<br>Doing Business As: ARNOLDS POOLS, INC<br>Ferdinand J. Arnold | Catalog No. | Quantity ★ | Price Estimate ★ | Packaging | ~ |      |                      |       |
| 254 characters remaining                                                           |             |            |                  |           |   |      |                      |       |
| ★ Required fields                                                                  |             |            |                  |           |   | Save | Save And Add Another | Close |

## Review information listed

If email address listed is current and valid = move to next step in cart creation. If email address is not valid =

Check the box for "check this box to customize order distribution information" Key in updated email address

Notify Procurement System Administrator of update

PSA will notify Supplier Relations Manager of required colleague update

| Add Non-Catalog Item                                                                                         | ×                                                                               |
|----------------------------------------------------------------------------------------------------|---------------------------------------------------------------------------------|
| Existing Supplier                                                                                            |                                                                                 |
| Arnolds Pools Inc. X Q Arnolds Pools Inc. X                                                                  |                                                                                 |
| Fulfillment Address                                                                                          | Distribution Methods V                                                          |
| MAIN FULFILLMENT CENTER <b>Q</b> - 1390 Cannon Rd, Myrtle Beach, SC 29577  Fulfillment Center 1 - No Address | The system will distribute purchase orders using the method(s) indicated below: |
| Item                                                                                                    | ~                                                                               |
| Product Description * Catalog No. Quantity * Price Estimate *                                                | Packaging                                                                       |
| 254 characters remaining                                                                                     | EA 🗸                                                                            |
| ★ Required fields                                                                                            | Save Save And Add Another Close                                                 |

| Add Non-Catalog Item                                               | ×                                                                               |
|--------------------------------------------------------------------|---------------------------------------------------------------------------------|
| Existing Supplier                                                  |                                                                                 |
| Arnolds Pools Inc. X Q Arnolds Pools Inc. X                        |                                                                                 |
| Fulfillment Address ~                                              | Distribution Methods V                                                          |
| MAIN FULFILLMENT CENTER O - 1390 Cannon Rd, Myrtle Beach, SC 29577 | The system will distribute purchase orders using the method(s) indicated below: |
| C Fulfillment Center 1 - No Address                                | Check<br>this box to<br>customize<br>order<br>distribution<br>information.      |
|                                                                    | Fax +1 919-659-6100                                                             |
|                                                                    | Email (HTML Body)                                                               |
| Item                                                               | ~                                                                               |
| Product Description * Catalog No. Quantity * Price Estimate *      | Packaging                                                                       |
| 254 characters remaining                                           | EA v                                                                            |
| ★ Required fields                                                  | Save And Add Another Close                                                      |

Continue with next step of Cart creation – Item information entry

## If verifying the Distribution Method information within a cart or purchase requisition:

Scroll to the bottom portion of the Cart or REQ Locate line item #1's product description

Click on the product description

| 10 | 10 Items                                                           |                |                       |                |            |          | ··· 🗆 🤉    |   |
|----|--------------------------------------------------------------------|----------------|-----------------------|----------------|------------|----------|------------|---|
| Ar | Arnolds Pools Inc. · 10 Items · 245.00 USD                         |                |                       |                |            |          |            | □ |
| ^  | ∧ SUPPLIER DETAILS MAIN FULFILLMENT CENTER : 1390 Cannon Rd, Myrtl |                |                       |                |            |          |            |   |
|    | PO Number                                                          | To Be Assigned | Quote number no value |                |            |          |            |   |
|    | PO Clauses                                                         | Add/View       |                       |                |            |          |            |   |
|    | Item                                                               |                | Catalog No.           | Size/Packaging | Unit Price | Quantity | Ext. Price |   |
| 1  | Pool liner                                                         |                |                       | Each           | 24.50      | 10 Each  | 245.00     | 🗆 |
|    | ∧ ITEM DETAILS                                                     | B              |                       |                |            |          |            | ø |

Pop up screen for "Edit Non-Catalog Item" appears

Follow steps listed previously regarding verifying and/or updating the supplier email address

If email address listed is current and valid = move to next step in cart creation.

If email address is not valid =

Check the box for "check this box to customize order distribution information" Key in updated email address

Notify Procurement System Administrator of update

PSA will notify Supplier Relations Manager of required Colleague update

• Each requisition line <u>must</u> be updated OR

 Contact the Procurement System Administrator so that the supplier profile can be updated in the ePro application and shared for the Colleague profile.

SAVE and return to Cart / Requisition